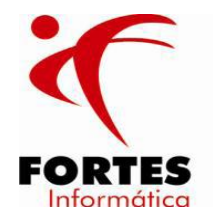

Fortes Informática Ltda Rua Antônio Fortes, 330 | Água Fria CEP: 60813-630 | Fortaleza - CE Fone: (85) 4005.1111 | Fax: (85) 4005.1115 informatica@grupofortes.com.br www.fortesinformatica.com.br

# AC FISCAL

## MANUAL – SPED ICMS & IPI

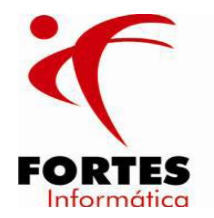

Fortes Informática Ltda Rua Antônio Fortes, 330 | Água Fria CEP: 60813-630 | Fortaleza - CE Fone: (85) 4005.1111 | Fax: (85) 4005.1115 informatica@grupofortes.com.br www.fortesinformatica.com.br

Esse manual tem por objetivo mostrar os campos que necessariamente devem estar preenchidos no AC Fiscal e os principais erros por conta da falta nas informações.

A seguir, serão demonstrados os principais campos a serem informados no menu de cadastros.

#### 1 – Empresa:

No cadastro da empresa, na opção de "estabelecimentos" devem ser cadastrados tanto a matriz quanto as filiais pertencentes a empresa para que na geração do SPED PIS/COINS esses dados sejam gerados de forma unificada.

As informações necessárias a geração do arquivo SPED são: toda parte referente ao endereço, UF e município. Os demais campos dependerão de cada estabelecimento como por exemplo a Inscrição Estadual (para contribuintes do ICMS) e a Inscrição Municipal (para contribuintes do ISS).

Não esquecer de informar o contabilista da empresa.

| Estabelecimentos Dados Bancários                   |                               |
|----------------------------------------------------|-------------------------------|
| 0001 NOVA 63.542.44                                | 43 0000 43 🔽 Estab. Matriz    |
| CEP: Logradouro<br>60326-220 RUA NATURALISTA FEIJO | Número:<br>490                |
| Bairro:                                            | Complemento:                  |
| MONTE CASTELO                                      | 104 C                         |
| UF: Município:<br>CE 💌 Ceará 04400 💌 Fortaleza     |                               |
| DDD: Fone: Fax:<br>85 32233486                     |                               |
| Email:                                             |                               |
| Insc. Estadual: Insc. Municipal:                   | Suframa: NIRE: Início Ativid. |
| 060000007 1329103                                  | 1.111.111 7 7                 |
| Contabilista:                                      |                               |

Após esse primeiro cadastro, informar a situação da empresa e do estabelecimento, como segue abaixo:

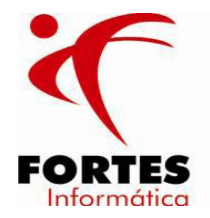

### 2 – Histórico da Empresa:

Será preenchido com as informações federais da empresa, onde será cadastrado no inicio do AC Fiscal ou quando houver mudança na tributação federal da empresa.

| Histórico da Empresa                      |
|-------------------------------------------|
| A partir de:<br>01/08/2011                |
| Obrigada à escrituração contábil          |
| 🥅 Entidade Financeira                     |
| Regime de Tributação (Federal):           |
| Lucro Real 🗨                              |
| 🔽 Obrigada a ser Lucro Real               |
| 🔽 CSL e IRPJ pagos por estimativa mensal  |
| Acréscimo ao percentual normal do SIMPLES |
| PIS/COFINS Cumulativos                    |
| PIS/COFINS Alíquotas Específicas          |
| Apuração IPI:<br>Não Apura 💌              |
| IPI Centralizado                          |

### 3 – Histórico dos Estabelecimentos:

Será preenchido com as informações estaduais de cada estabelecimento da empresa.

| ieral   <u>P</u> essoal | Eiscal                                 |
|-------------------------|----------------------------------------|
| Informar iten           | s dos documentos fiscais               |
| 🗧 Informar Cód          | ligos Contábeis                        |
| Não Particin            | a do Simples Nacional                  |
|                         |                                        |
| Apuração:               | Reg. Tribut.:                          |
| Mensal 👻                | Normal 👻                               |
| Mensal <u>▼</u>         |                                        |
| Excluse do s            | simples Nacional (Municipio)           |
|                         | Antec. Automaticamente p/ Outros Crédi |
| Gerar ICMS /            |                                        |
| Fecop:                  |                                        |

É importante que a opção "informar itens nos documentos fiscais" estaja marcada, pois a apuração do imposto é feita com base no CST do item.

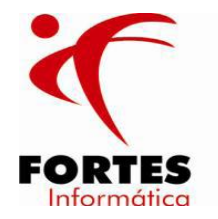

#### 4 – Participantes dos Documentos Fiscais:

No cadastro dos participantes, os campos obrigatórios para geração do arquivo SPED são: CNPJ (No caso do praticipante ser domiciliado no Brasil), e toda parte referente ao endereço.

Quando o participante for do exterior, além do endereço deve ser informado o país.

| Participante                                                                                                    | es dos Documentos Fi                                                                                        | scais                                  |                      |             |                               |
|----------------------------------------------------------------------------------------------------|----------------------------------------------------------------------------------------------------|----------------------------------------|----------------------|-------------|-------------------------------|
| Código:                                                                                                    | Nome/Denominaç                                                                                              | ção Social:                            |                      |             |                               |
|                                                                                                    | 1 FORNECEDOR 1                                                                                              | Í.                                     |                      |             | 🗌 🗖 Exterior 🔲 Isento do ICMS |
| UF:                                                                                                    | CNPJ/CPF:                                                                                                   | Inscrição Estadual:                    | Inscrição Municipal: | Passaporte: |                               |
| SP 💌                                                                                                    | 63542443000124                                                                                              |                                        |                      |             |                               |
| <ul> <li>☐ Societ</li> <li>☐ Úrgão</li> <li>☐ Indúst</li> <li>☑ Optan</li> <li>☐ Admin</li> <li>☐ Hospil</li> </ul> | dade Simples<br>Público<br>tria<br>te do Simples Nacion<br>tistradora de Cartão de<br>tal e estabelecimento | al<br>s Crédito / Débito<br>congêneres |                      |             |                               |
| CEP:                                                                                                    | Endereço:                                                                                                   |                                        |                      |             | Número:                       |
| (99)                                                                                                    | Acesso                                                                                                    | ▼ tas                                  |                      |             | 1                             |
| Compleme                                                                                                    | ento:                                                                                                    | Bairro:                                | 12                   |             |                               |
| País:                                                                                                    |                                                                                                    | UF: Mun                                | icípio:              |             |                               |
| 1058 🝷                                                                                                    | BRASIL                                                                                                    | SP 154                                 | 00 💌 Fartura         |             |                               |
| DDD: For                                                                                                    | ne: Suframa:                                                                                                | E-mail:                                |                      |             |                               |

### 5 – Produtos:

No cadastro dos produtos, devemos informar: a descrição do item, o código utilizado pela empresa, unidade de medida e o grupo.

Ao preencher o NCM (Nomenclatura Comum do Mercosul), deve ser inserido um código válido de acordo com a tabela específica para essas casos.

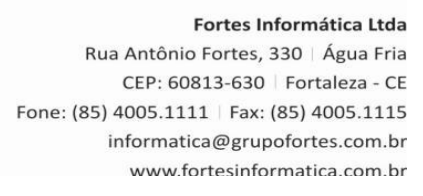

| 1      |  |
|--------|--|
| FORTES |  |

| Código: Descriç           | ão:                  |                   |                  |
|---------------------------|----------------------|-------------------|------------------|
| 1 MESA                    | 3                    |                   |                  |
| Código Utiliz. Empresa    | n:                   |                   |                  |
| 121                       |                      |                   |                  |
| Código NCM:               | Unid.Me              | d.Princ.:         | Classif. Fiscal: |
| 84238110                  | UN                   | ▼ UNIDADE         |                  |
| Grupo:                    |                      | Código de Barra:  | Reduc.(%         |
| 1 V MERC                  | ADORIA PARA REV      | /ENI 0000001      |                  |
| Gênero (Produtos Prin     | nários):             |                   |                  |
| 00 💌 Serviço              |                      |                   |                  |
| Unid. Med. DIEF (CE):     | Unid. Med. CENF      | )P (CE):          |                  |
| Metro 👻                   |                      | 👻 🦵 Será informad | o ao SISIF (CE)  |
| Produto Específico:       | ,<br>Tipo de Medicam | ento:             |                  |
|                           |                      | *                 |                  |
| ,<br>Código de Produto G/ | ,<br>M57 (MG)        |                   |                  |
|                           | anor (ma).           |                   |                  |
| -1                        |                      |                   |                  |

#### Importante:

Antes de gerar o arquivo SPED, deve-se ir no menu movimentos – legislação estadual, informar a UF desejada e selecionar a legislação atual para informar o código da receita do ICMS e a data de vencimento como segue a imagem abaixo:

| A partir de:<br>01/01/2012                          |                                                      |        |
|-----------------------------------------------------|------------------------------------------------------|--------|
| Calcular CIAP de acordo com o Pro                   | o Rata Die                                           |        |
|                                                     |                                                      |        |
| Considerar para o cálculo do fator (<br>ICMS Normal | do CIAP as saídas do tipo Venda, Transferência e Dev | olução |

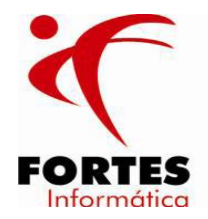

Abaixo seguem os principais erros na validação do SPED ICMS:

| Informe a | Erro         |                   |                 |                 |       |
|-----------|--------------|-------------------|-----------------|-----------------|-------|
| que uesej | <b>(3)</b> N | ão foi possível ( | criar o Banco ( | las Visualizaçi | ões.  |
| Arquivo:  |              |                   | Ok              |                 | lizar |

Ao tentar importar um arquivo e o programa apresentar o erro:

Ir no menu **Configurações: Configuração de Parâmetros** e alterar o campo de Número máximo de erros/advertências (Exemplo para 2000):

| C <b>ONFIGURAÇÃO DE PARÂMETROS</b><br>Configuração de parâmetros |         |
|------------------------------------------------------------------|---------|
| Número máximo de erros / advertências:                           | 2000    |
| Porta do Banco de Dados                                          | 3.337 🗘 |
|                                                                  |         |

Duplicidade de ocorrência da chave (IND\_EMIT=1) [IND\_OPER, NUM\_DOC, COD\_MOD, COD\_SIT, SER, COD\_PART].

Ocorre quando existe uma nota fiscal de entrada, com a mesma numeração, informada mais de uma vez para o mesmo fornecedor.

O valor das mercadorias (VL\_MERC do Registro C100) deve ser maior ou igual à soma dos valores dos itens dos "Registros C170" (exclusive para NFe de entrada regular ou extemporânea).

Ocorre quando o valor da nota difere da soma dos campos (Base Cálc. ICMS + Isentas + Outras)

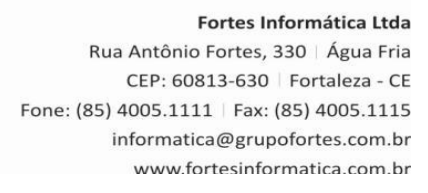

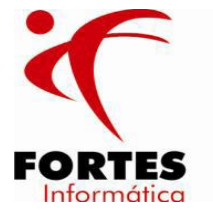

| 334645 •       07.293.707/0001-82       REGO MARANHAO       Não         Produtos       Totais       ICMS & IPI       Tributos Federais       Outros       Val. Utiliz. Contab.          Valor:       UF Orig.:       CFOP:       Base Cálc. ICMS:       Alíq. %:       ICMS Creditado:       Isentas/Não Trib.:       Outras:         1.000,00       CE       1.403 •                                                                                                    | Espécie:<br>NF1 - | Série/Subs.:            | Número:    | Emissão:<br>01/09/2011 | Entrada:<br>01/09/20 | 011             |                    |         | GNRE: |
|----------------------------------------------------------------------------------------------------|-------------------|-------------------------|------------|------------------------|----------------------|-----------------|--------------------|---------|-------|
| Produtos       Totais       ICMS & IPI       Tributos Federais       Outros       Val. Utiliz. Contab.         Valor:       UF Orig:       CFOP:       Base Cálc. ICMS:       Alíq. %:       ICMS Creditado:       Isentas/Não Trib.       Outros:         1.000,00       CE       1.403       Image: CFOP:       Base Cálc. ICMS:       Alíq. %:       ICMS Creditado:       Isentas/Não Trib.       Outros:         1.000,00       CE       1.403       Image: CFOP:       Base Cálc. ICMS:       Image: CFOP:       Image: CFOP: | 334645            | • 07.293.707/           | 0001-82    | REGO MA                | RANHAO               |                 |                    |         | Não _ |
| Valor:       UF Orig:       CFOP:       Base Cálc. ICMS:       Alíq. %:       ICMS Creditado:       Isentas/Não Trib.       Outras:         1.000,00       CE •       1.403 •           1.500,00         Rase Cálc. ICMS:       Alíq. %:       ICMS Creditado:       Isentas/Não Trib.       Outras:         1.000,00       CE •       1.403 •          Isentas/Não Trib.       0.0000                                                                                                    | Produtos   T      | otais ICMS & IF         | 9 Tributos | Federais   Outros      | Val. Utiliz          | . Contab.       |                    |         |       |
| Page Cála IPI: IPI Creditado: Japatea Mião Trib                                                                                                    | Valor:            | UF Orig.:<br>00,00 CE 👻 | CFOP:      | Base Cálc. ICMS:       | Alíq. %:             | ICMS Creditado: | Isentas/Não Trib.: | Outras: | 0,00  |
| Base Calc. Int. In Cleukado. Iserkas/Nao Tilb., Outras.                                                                                                    | 07                |                         |            | Base Cálc. IPI:        |                      | IPI Creditado:  | Isentas/Não Trib.: | Outras: |       |

Valor inválido. A soma do campo VL\_BC\_ICMS dos registros analíticos (C190, C590, C690, D190, D590 e D690) deve ser igual ao campo VL\_BC\_ICMS do documento mestre dos registros.

Quando no lançamento dos produtos existe um CST que tem cobrança de ICMS, mas na aba de ICMS & IPI não esta informado o campo de Base de Cálc. ICMS, Alíquota e ICMS.

| Geral  <br>Produto:<br>1 	✔   MESA teses                                                                                                    | 🗌 🗆 Bessarcimento Substituição Tributária |
|----------------------------------------------------------------------------------------------------|-------------------------------------------|
| CFOP:         CST:         Unid. Med.:         Quantidade:         Valor Unitário:         Valor Bruto:           1.403 •         000 •         C×         •         10,0000         100,0000         1.000,000           Valor Frete:         Valor Seguro:         Valor Desconto:         Valor Total:         IPI:           1.000,0000         1.000,0000         1.000,0000         1.000,0000         1.000,0000 |                                           |
| ICMS COFINS/PIS Tributação:<br>Com Crédito ▼ 1.000,00 177,00 0 0 0 0 0 0 0 0 0 0 0 0 0 0 0 0 0                                                                                                     | A Recolher:<br>Não Há ▼                   |
| Produtos   Totais   ICMS & IPI   Tributos Federais   Outros   Val. Utiliz. Contab.  <br>Valor: UF Orig.: CFOP: Base Cálc. ICMS: Alíq. %: ICMS Creation   1.000,00   CE + 1.403 + 1                                                                                                    | ditado: Isentas/Não Trib.: Outras:        |
| Base Cálc. IPI:                                                                                                    | ado: Isentas/Não Trib.: Outras:           |

## > Registro filho obrigatório não foi informado.

Quando a nota fiscal esta sendo informada sem os itens(produtos)

|   | Produtos Totais | ICMS & IPI   Tributos Federais   Outros   Val. Utiliz. Contab. |      |     |              |            |                |
|---|-----------------|----------------------------------------------------------------|------|-----|--------------|------------|----------------|
|   | Cód. Produto    | Descrição do Produto                                           | CFOP | CST | Unid. Medida | Quantidade | Valor Unitário |
|   | Þ               |                                                                | •    |     |              |            |                |
| I |                 |                                                                |      |     |              |            |                |

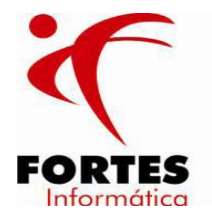

### > Unidade inválida. Informar unidade no "Registro 0190" antes de utilizá-la.

Apresentado quando no lançamento dos itens das notas fiscais o campo "Unid. Med." esta preenchido com UN, mas no cadastro do produto não possui essa informação cadastrada no campo "Outras Unidades de Medida".

## O valor da venda bruta deve ser igual à soma do valor acumulado no totalizador, relativo à respectiva Redução Z (VLR\_ACUM\_TOT do Registro C420), exclusive as operações não fiscais.

Ocorre quando no lançamento de Cupom Fiscal os itens estão sendo informados pelo valor bruto. O correto seria lançar pelo valor líquido (Valor bruto – (Cancelamentos + Descontos).

### > Campo obrigatório para contribuintes domiciliados no Brasil.

Participante sem o CNPJ informado

| Participant | tes | dos Documentos | s Fiscais           |                      |             |                  |
|-------------|-----|----------------|---------------------|----------------------|-------------|------------------|
| Código:     |     | Nome/Denomi    | nação Social:       |                      |             |                  |
|             | 1   | FORNECEDO      | R 1                 |                      |             | 🔲 Isento do ICMS |
| UF:         |     | NPJ/CPF:       | Inscrição Estadual: | Inscrição Municipal: | Passaporte: |                  |

## > Duplicidade de ocorrência da chave COD\_ITEM.

Ocorre quando no lançamento da redução Z possuir o mesmo produto com duas unidades de medida diferentes.

| upons   Redução Z   ICMS<br>100:   | Tributos Federai               | s   Outros                 |                   |           |              |  |
|------------------------------------|--------------------------------|----------------------------|-------------------|-----------|--------------|--|
| 00001<br>Produtos                  |                                |                            |                   |           |              |  |
| Produto:                           |                                |                            |                   |           | _            |  |
| Quantidade: Unid. Med.:            | eses<br>Valor Unitário:        | Valor Bruto:               | Cancelamento:     | Desconto: | Valor Total: |  |
| 1,0000 CX 💌                        | 100,0000                       | 100,0000                   | <u></u>           | 20,0000   | 80,0000      |  |
| CFOP: CST: Trit<br>5.102 • 000 • C | ⊐<br>putação: E<br>om Débito ▼ | ase Cálc. ICMS: A<br>80,00 | Alíq. %:<br>17,00 |           |              |  |

## > Campo obrigatório. 10 - COD\_CTA.

Ocorre quando não se informa o código da conta contábil na geração do arquivo.

O que fazer para corrigir:

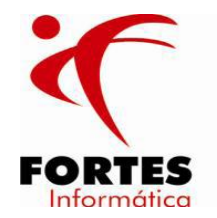

- 1- Ir no menu cadastros histórico da empresa e selecionar a opção de "Obrigada a escrituração contábil"
- 2- Localizar o histórico dos estabelecimentos e selecionar o campo "Informar códigos contábeis"
- 3- Ir no menu utilitários outra empresa e selecionar a mesma empresa somente para que o sistema processe a alteração
- 4- Voltar ao menu cadastros e localizar a opção "Contas contábeis" e incluir as devidas contas como mostra a imagem abaixo:

| Códigos Contábeis       |          |
|-------------------------|----------|
| Código:<br>1116010001   | <b>•</b> |
| Descrição:              |          |
| Estoque                 |          |
| Natureza:<br>01 - Ativo |          |
| 1                       |          |

5- Por fim ir no cadastro – grupo de produtos e vincular cada grupo a uma conta.

| Grupos de | Produtos                  |  |
|-----------|---------------------------|--|
| Código:   | Descrição:                |  |
| 1         | MERCADORIA PARA REVENDA   |  |
| Situação  | ) dos Produtos DIEF (CE): |  |
| Mercad    | lorias p/Revenda 📃 🚽      |  |
| Situação  | ) dos Produtos (SPED) :   |  |
| Mercad    | lorias p/Revenda 🚽        |  |
| Código (  | Contábil:                 |  |
| 111601    | 0001 🗾 Estoque            |  |
| 1         |                           |  |

A soma dos valores acumulados no totalizadores (C420) de mesma carga tributária deverá ser igual à soma dos registros analíticos(C490). Verifique o valor de cada totalizador.

Ocorre quando a informação da aba de cupons não bate com a aba de ICMS. EX: no lançamento do item informa a tributação de substituição e na aba de ICMS foi informada base, alíquota e valor do ICMS.

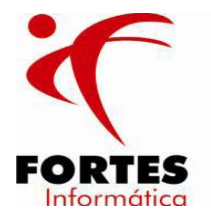

Fortes Informática Ltda Rua Antônio Fortes, 330 | Água Fria CEP: 60813-630 | Fortaleza - CE Fone: (85) 4005.1111 | Fax: (85) 4005.1115 informatica@grupofortes.com.br www.fortesinformatica.com.br

| roduto:                                |                                 |              |               |           |              |
|----------------------------------------|---------------------------------|--------------|---------------|-----------|--------------|
| 1 <u>▼</u>  MES<br>Duantidade: Unid Me | 6A teses<br>d · Valor Unitário: | Valor Bruto: | Cancelamento: | Desconto: | Valor Total: |
| 1,0000 CX                              | ✓ 100,0000                      | 100,0000     |               | 20,0000   | 80,0000      |
| 5.102 💌 060 💌                          | Substituição 💌                  |              |               |           |              |
| 5.102 V 060 V                          | Substituição 💽                  | [            |               |           |              |

Campo obrigatório IND\_MED – Registro C173.

Ocorre quando no lançamento do item dentro da nota fiscal na aba medicamentos não foi informado o campo "Referência base de Cálculo ICMS Subst." Como mostra a imagem abaixo:

| Espécie: Série/Subs.: Número: Emissão: Entrada:                                                                     |       |
|----------------------------------------------------------------------------------------------------|-------|
| Remetente:                                                                                                    | GNRE: |
| 334645 - 07.293.707/0001-82 REGO MARANHAO                                                                           | Não 🚽 |
| Produtos   Totais   ICMS & IPI   Tributos Federais   Outros   Val. Utiliz. Contab.  <br>Geral Medicamentos          |       |
| Nº do Lote:         Data de Fabricação:         Data de Validade:           1         01/10/2011         31/12/2012 |       |
| Quantidade de Itens por Lote: Referência Base de Cálculo ICMS ST: Preço Máximo Consumidor:                          |       |

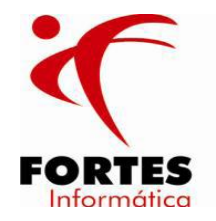

## > Campo obrigatório TP\_PROD – Registro C173.

Ocorre quando no cadastro do produto, quando o mesmo for medicamento, não está informado o campo "Tipo de Medicamento"

| Código:     | Descrição:     |                |                  |                      |
|-------------|----------------|----------------|------------------|----------------------|
|             | 1 MESA tes     | es             |                  |                      |
| Código Util | iz. Empresa:   |                |                  |                      |
| 121         |                |                |                  |                      |
| Código NCM: |                | Unid.M         | ed.Princ.:       | Classif, Fiscal:     |
| 84238110    |                | UN             | ▼ UNIDADE        | 1812                 |
| Grupo:      |                | 148            | Código de Barra: | Reduc.(%):           |
| 1           | ✓ MERCAD       | ORIA PARA RE   | EVENI 0000001    | 20,00                |
| Gênero (Pr  | odutos Primári | os):           |                  |                      |
| 00 🕶 S      | erviço         |                |                  |                      |
| Unid. Med.  | DIEF (CE): U   | Inid. Med. CEN | FOP (CE):        |                      |
| Metro       | · ·            |                | 🚽 🔽 Será info    | ormado ao SISIF (CE) |
| Produto Es  | pecífico: 1    | ipo de Medica  | mento:           |                      |
| Medicame    | ento 👻         |                | ]•]              |                      |